## Google Agenda : ajouter un abonnement

Sur la page agenda du site du JCMV, copier l'adresse de l'abonnement au calendrier.

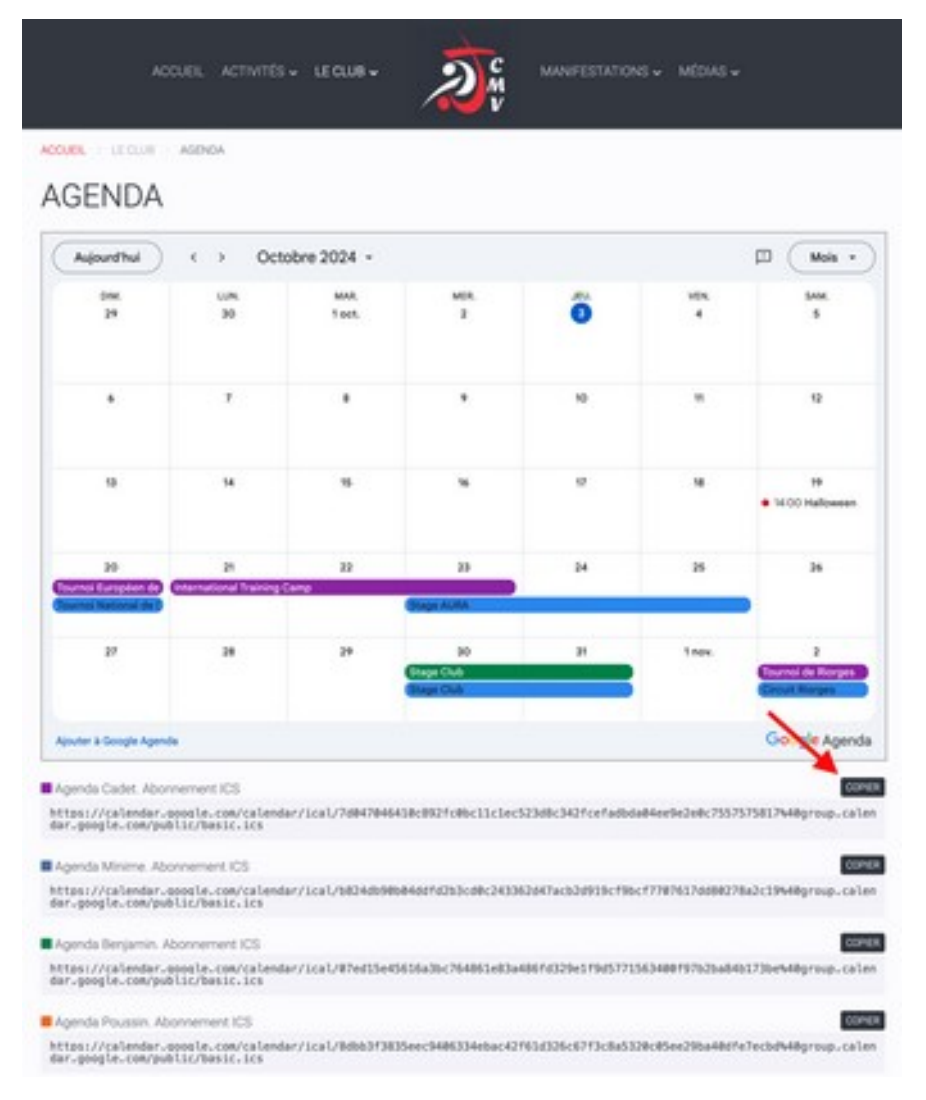

Aller dans Réglages > Calendrier > Ajouter un compte... > Autre

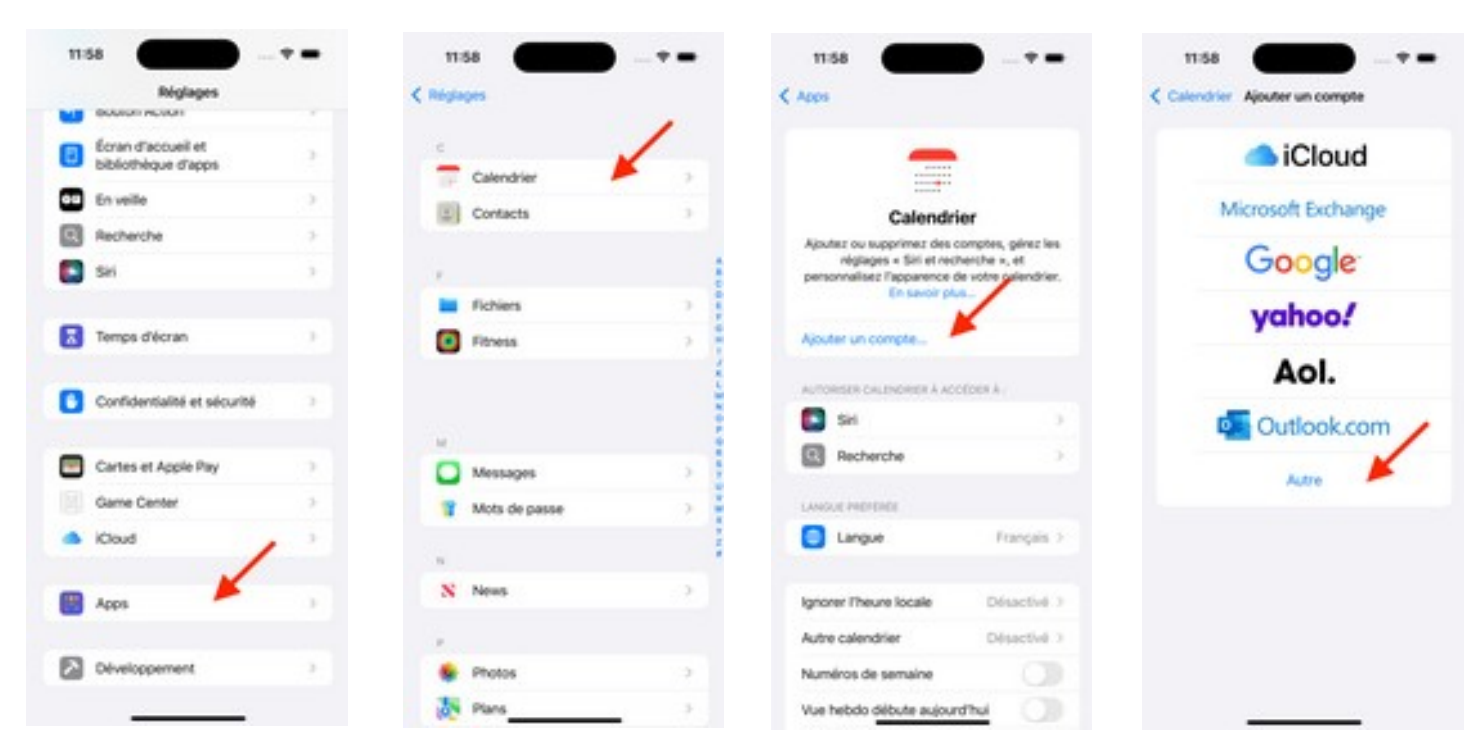

## Ajouter un cal. avec abonnement

Coller l'adresse copiée sur le site du JCMV puis « Suivant ». Finaliser avec « Enregistrer ».

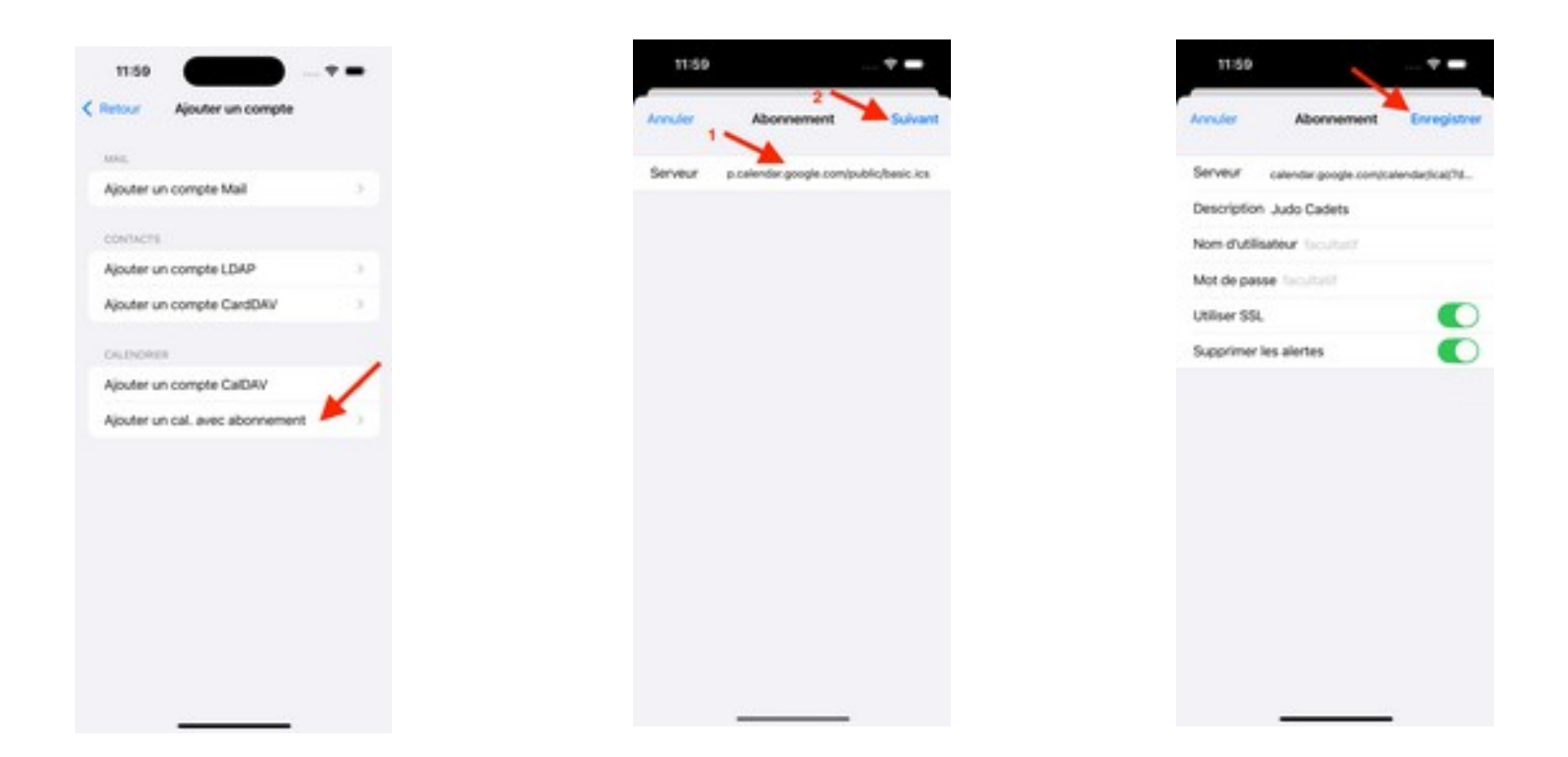